## Cómo registrarse para clases

Regístrese para clases a través de su cuenta de MySLCC siguiendo los siguientes pasos:

- Inicie sesión en MySLCC
- Haga clic en el recuadro de "Registration"
- Utilizando Banner, haga clic en "Register Here" (el recuadro azul de abajo con el ratón)
- Seleccione el semestre de entrada
- Haga clic en "Add/Drop classes"
- Seleccione nuevamente el semestre de entrada y continue
- En la primera caja, escriba la abreviación de su curso (Ejemplo: ENGL 1010)
- Haga clic en "Search" para ver los resultados generados
- Si ve las clases en las que desea registrarse, haga clic en "Add" para añadir la clase a su agenda (recuadro derecho)
- Una vez que haya elegido sus clases y las haya añadido a su agenda haga clic en "Submit" (el recuadro gris a la derecha debajo de su pantalla)

El estatus de sus cursos se mostrará como "Registered" en color verde.